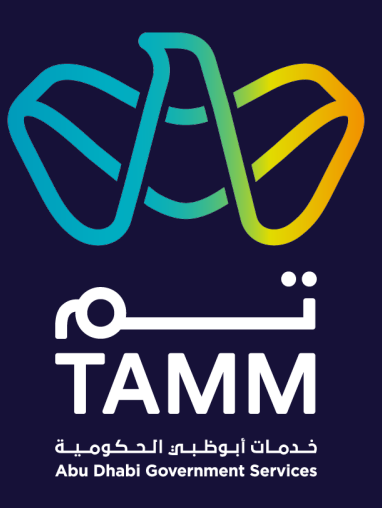

# Abu Dhabi Centre for Technical and Vocational Education and Training (ACTVET) NOC Service ATP

User Guides – VO.2

Created: Jun 2021Last Updated: Sep 2022

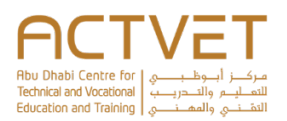

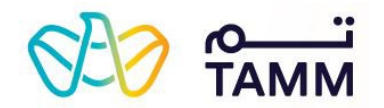

# Contents

| Introduction                                              |
|-----------------------------------------------------------|
| Prerequisite                                              |
| Sign in to TAMM Digital Services                          |
| Getting Started 4                                         |
| Find the Service on TAMM                                  |
| Option 1: Through the ACTVET Dashboard 4                  |
| Option 2: Through the Digital Services Tab                |
| Request Inspection for NOC                                |
| Scenario 1                                                |
| Application submitted                                     |
| Scenario 2                                                |
| Application submitted                                     |
| Request NOC to Deliver National Qualifications            |
| Application submitted                                     |
| Request to Renew NOC to Deliver National Qualifications15 |
| Application submitted                                     |

| Document Type: | Secret | Sensitive | Confidential | 🛛 Open |
|----------------|--------|-----------|--------------|--------|
|                |        |           |              |        |

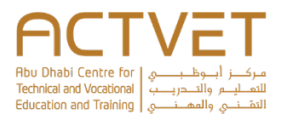

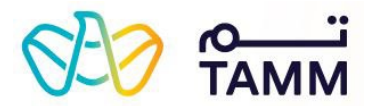

# Introduction

TAMM allows you to manage various services offered by the ACTVET starting with submitting a request and tracking its status.

The following ACTVET service is covered in this user guide:

Note: Request NOC Services to Deliver National Qualifications, encompasses the below services as sub-services.

- Request Inspection for NOC
- Request NOC to Deliver National Qualifications
- Request to Renew NOC to Deliver National Qualifications

# Prerequisite

An active UAE PASS account is needed to access the ACTVET digital services and initiate a request.

| ≡ ۹                                                                                            |                                                                                                    | رينيد                                                                                                    | 🗄 🔺 Log in |                                                         |
|------------------------------------------------------------------------------------------------|----------------------------------------------------------------------------------------------------|----------------------------------------------------------------------------------------------------|------------|---------------------------------------------------------|
| For a personalised experien                                                                    | ice, sign in to access My Locker, your documents, continue services and so much more. Do                                                                                                    | n't have an account?                                                                                                    |            |                                                         |
| A single trusted digital identity                                                              | UAE PASS                                                                                                    |                                                                                                    |            | Sign in to TAMM Digital Services                        |
| What is IIAE DASS                                                                              | <b>7</b>                                                                                                    |                                                                                                    |            | Click Sign in with UAE Pass and log in using your valid |
| UAE PASS is collaboration to<br>identity solution for service<br>enabler for digital transform | Detween Smart Dubal, Telecommunications Regulatory Authority and Abu Dhabi Digital Au<br>providers in the UAE, while maintaining a high level of security assurance and seamless un<br>nation initiatives, and a contribute towards achieving the goals of UAE Vision 2021, UAE Ce | hority, alming to provide a single trusted digit<br>ser experience. UAEPASS is a fundamental<br>ntennial 2071, and sustainable development. | al 💮       | credentials to access services.                         |

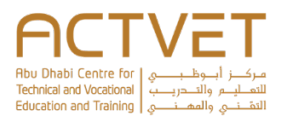

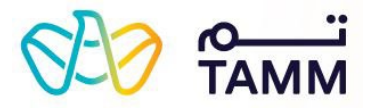

# **Getting Started**

This section explains step-by-step procedure to request the services.

| Ξ α                                                                                                    | 1                                                                                                    | وہولا کے بلکھ کی بلکھ کی ب<br>بلکھ کی بلکھ کی بلکھ کی بلکھ کی بلکھ کی بلکھ کی بلکھ کی بلکھ کی بلکھ کی بلکھ کی بلکھ کی بلکھ کی بلکھ کی بلکھ کی بلکھ کی بلکھ کی بلکھ کی بلکھ کی بلکھ کی بلکھ کی بلکھ کی بلکھ کی بلکھ کی بلکھ کی بلکھ کی بلکھ کی بلکھ کی بلکھ کی بلکھ کی بل                                                                                                    | 1. Log IN | Fir<br>Op<br>1. | tion 1: Through the ACTVET Dashboard<br>Click the <b>square</b> icon located on the top right of the<br>TAMM website and click <b>ACTVET</b> from the drop-down<br>list. |
|----------------------------------------------------------------------------------------------------|----------------------------------------------------------------------------------------------------|----------------------------------------------------------------------------------------------------|-----------|-----------------|----------------------------------------------------------------------------------------------------|
| CTVET Dashboard                                                                                                    | Case Number   Case Number   C | 022<br>005506<br>005506<br>0 |           | 2.              | Click NEW REQUEST.                                                                                                    |
| Q estimate Request Inspection for NOC Request Inspection for NOC estimate Request Is Become a Primary Contact Request Is Become a Primary Contact | Seo famm                                                                                                    | Quộc                                                                                                    | ₩ @       | 3.              | Scroll to find the specific service from the list and click the service name.                                                                                            |

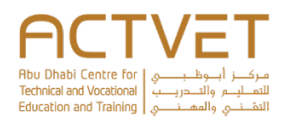

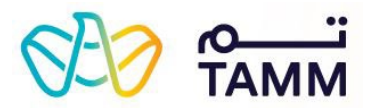

| Abu Dhabi Government Entities                 | Authore system holping sou fired Autor<br>Authore system holping sou fired Autor<br>What are you looking for<br>Hyper: State part barrantic Protection                                                                                                    | rnment Services                                                                                                    |                                                                                                    |                                                                                                    | Ор<br>4. | tion 2: Through the Digital Services Ta<br>On the <b>TAMM</b> home screen, click the <b>MENU</b> icor                                                                                       |
|-----------------------------------------------|----------------------------------------------------------------------------------------------------|----------------------------------------------------------------------------------------------------|----------------------------------------------------------------------------------------------------|----------------------------------------------------------------------------------------------------|----------|----------------------------------------------------------------------------------------------------|
| News & Events<br>servor<br>FAQs<br>Contact us | Control for Control of Control of | Dualmoss Events &<br>Advectising<br>Ans Data prominent parameters<br>and news parameter parameters<br>and parameters. Fording,<br>compagne | Extra ta Manage a Business<br>Recent formate and informal<br>licenses for manage that husiness<br>start and manage that husiness | Consultations & Training<br>Description of everyphys histories<br>in Also Deals, export guidance and<br>support |          | top left and click Digital Services.                                                                                                    |
|                                               |                                                                                                    |                                                                                                    |                                                                                                    |                                                                                                    |          |                                                                                                    |
| RECEVET                                       | Abu Dhabi Center for<br>Education and Trainin                                                                                                    | Technical and Voca<br>9                                                                                                    | tional 2 V                                                                                                    | IEW SERVICES →                                                                                                  | 5.       | Scroll to find 'Abu Dhabi Centre for Technical and<br>Vocational Education and Training' from list and<br>VIEW SERVICES.                                                                    |
| Request to Renew an NO                        | Abu Dhabi Center for<br>Education and Trainin<br>Approval<br>C to Deliver National Qualification                                                                                                    | Technical and Voca<br>9<br>ons                                                                                                    | tional 2 v                                                                                                    | EW SERVICES $\rightarrow$                                                                                       | 5.       | Scroll to find 'Abu Dhabi Centre for Technical and<br>Vocational Education and Training' from list and<br>VIEW SERVICES.<br>Scroll to find your specific service from the list an<br>APPLY. |

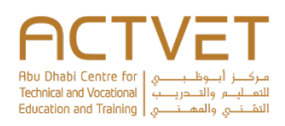

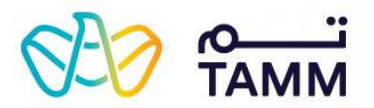

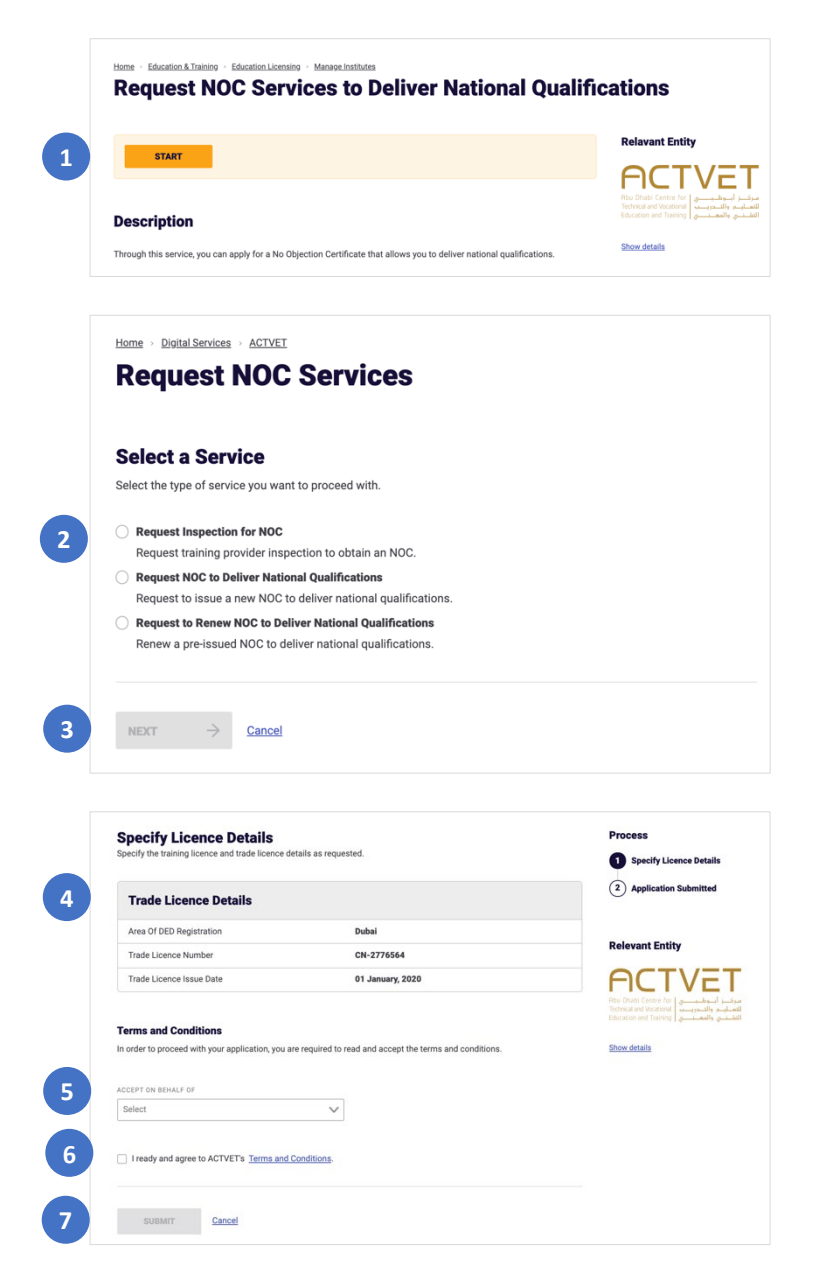

# Request NOC Services to Deliver National Qualifications

- 1. On the Request NOC Services to Deliver National Qualifications screen, click **START**.
- The following screen displays the 'Select a Service' section.

2. Select the service you want to apply for.

- a. If you select 'Request Inspection for NOC', depending on your institution, the following screen displays either the '<u>Specify Licence</u> <u>Details – Scenario 1</u>' section or '<u>Specify Licence</u> <u>Details – Scenario 2</u>' section.
- b. If you select 'Request NOC to Deliver National Qualifications', the following screen displays the 'Review Institution Details' section.
- c. If you select 'Request to Renew NOC to Deliver National Qualifications', the following screen displays the 'Review Institution Details' section.
- 3. Click **NEXT** to proceed to the next page.
  - a. To close the application, click **Cancel**.

# Request Inspection for NOC

Through this service, institutions can request an inspection so that they can apply to issue an NOC to deliver national qualfications.

# Scenario 1

#### Specify Licence Details

Institutions who are already registered with ACTVET and therefore already have a profile, such as institutions inside of Abu Dhabi, will be eligible for this scenario.

- 4. Review the Trade Licence Details.
- 5. Select the name from the drop-down list on whose behalf you are accepting the terms and conditions.
- 6. Click the '**terms and conditions'** link to read ACTVET advertising approval conditions and click **ACCEPT**.
- 7. Click **SUBMIT** to submit the application.
  - a. To close the application, click **Cancel**.

The following screen will display the 'Application status' section.

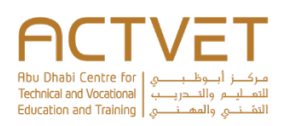

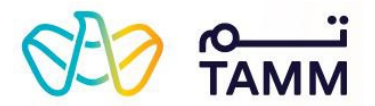

# 

#### Your Inspection Request Has Been Submitted Successfully

Reference number: ACT - 27483 Submitted on: 07 June, 2021

Thank you for submitting your request. ACTVET is reviewing your profile and request to schedule an inspection.

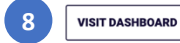

| Specify the training licence and trade I | licence details as requested.                    | Application Details                             |
|------------------------------------------|--------------------------------------------------|-------------------------------------------------|
|                                          |                                                  | Specify Licence Details                         |
| Training / Educational Licence           | e Details                                        | Specify Training Institut<br>Information        |
| TRAINING / EDUCATIONAL LICENCE NUMB      | IER (OPTIONAL) TRAINING / EDUCATIONAL LICENCE IS | SUANCE DATE (OPTIONAL) 3 Specify Address and Fa |
|                                          | MMDDYYYY                                         | Add Licence Members                             |
|                                          |                                                  | Add Academic Director                           |
|                                          |                                                  | Specify Activities                              |
| Trade Licence Details                    |                                                  | Additional Information                          |
| AREA OF DED REGISTRATION                 | TRADE LICENCE NUMBER                             | 2 Application Submitted                         |
|                                          |                                                  |                                                 |
| Select                                   | ~                                                |                                                 |
| Select<br>TRADE LICENCE ISSUE DATE       | ~                                                | Relevant Entity                                 |
| Select TRADE LICENCE ISSUE DATE MMDDYYYY | ~                                                | Relevant Entity                                 |

# Application submitted

Upon successful submission, the reference number and submission date will be displayed.

8. Click **VISIT DASHBOARD** to return to the ACTVET dashboard and view the to-do list of action items that may be requested by ACTVET.

The application status will be In Progress.

Upon assessment, ACTVET officers can either: accept or reject the application. You will be notified of any change in the status on your registered email address and mobile number (via SMS).

- On **approval**, the status will be changed to **Completed**.
- On rejection, the status will be changed to Cancelled.

# Scenario 2

## Specify Licence Details

Institutions who are new to ACTVET and do not have a profile, such as institutions outside of Abu Dhabi, will be eligible for this scenario.

- 1. Enter the Training / Educational Licence Details, if applicable.
- 2. Enter the Trade Licence Details.
- 3. Click the '**terms and conditions'** link to read ACTVET advertising approval conditions and click **ACCEPT**.
- 4. Click **NEXT** to proceed to the next page.
  - a. To close the application, click **Cancel**.
  - b. The following screen will display the 'Specify Training Institute Information' section.

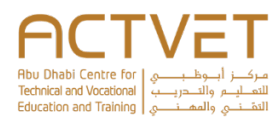

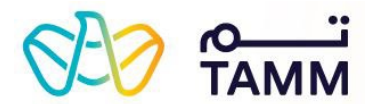

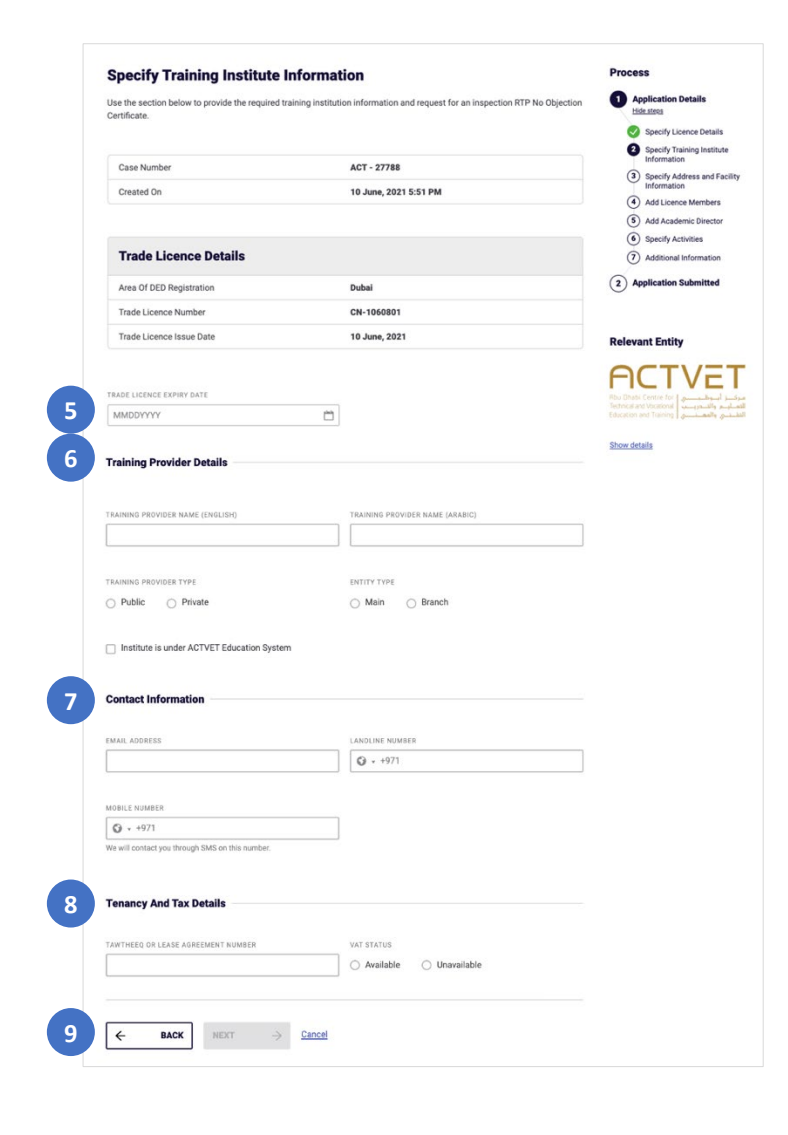

## Specify Training Institute Information

- 5. Enter the trade licence expiry date.
- 6. Enter the Training Provider Details.
- 7. Enter the Contact Information.
- 8. Enter the Tenancy And Tax Details.

**Note:** If 'Available' is selected, you will be asked to enter the VAT number. If 'Unavailable' is selected, you will be mandated to agree that you will provide the number post VAT registration.

- 9. Click **NEXT** to proceed to the next page.
  - a. To go back to the previous page, click **BACK**.
  - b. To close the application, click **Cancel**.
  - с.
  - d. The following screen will display the 'Specify Address and Facility Information' section.

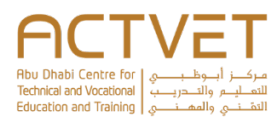

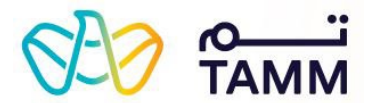

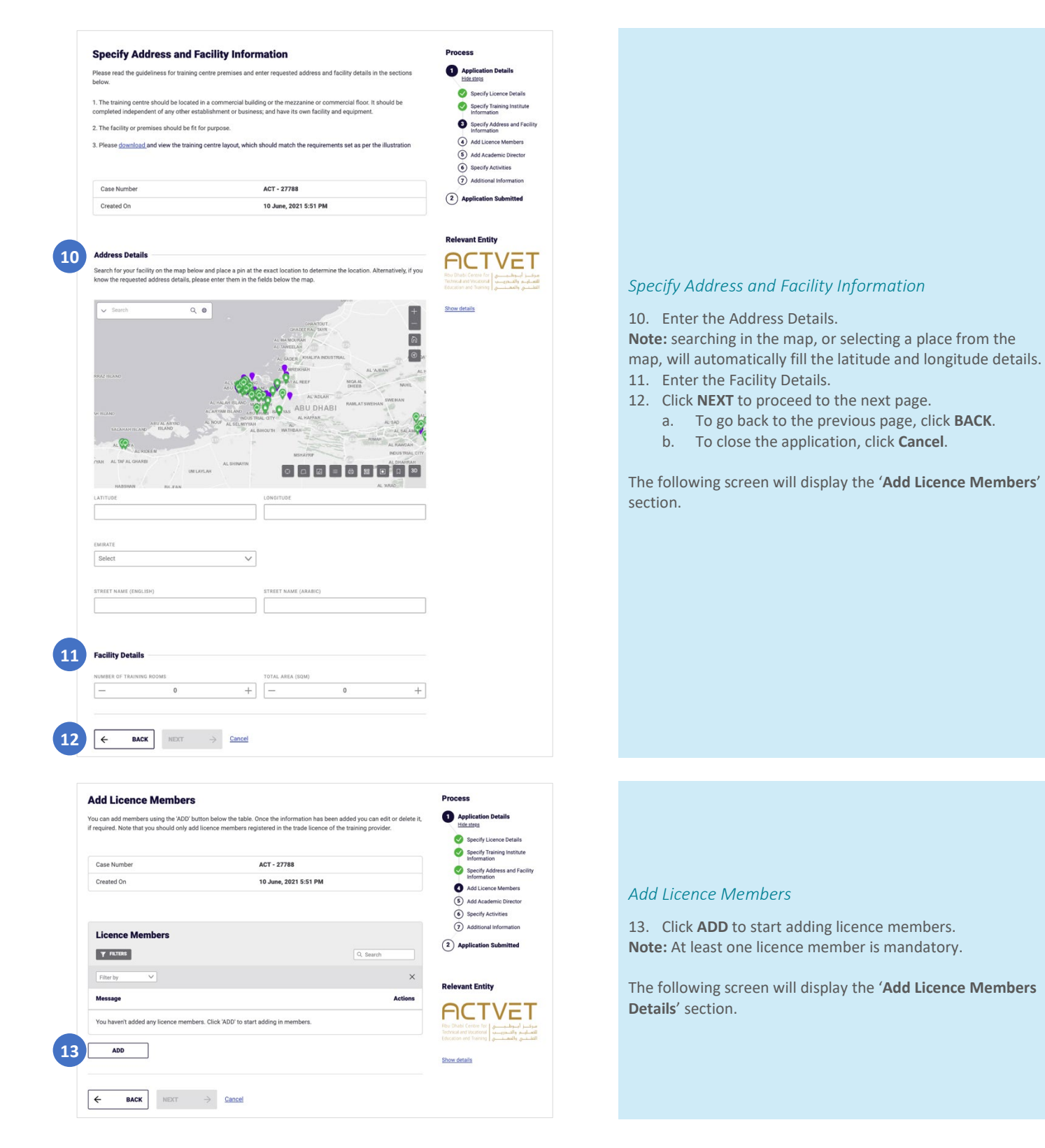

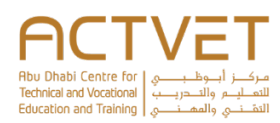

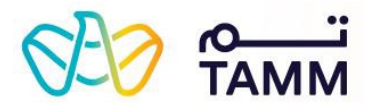

| Enter the information requester                                                                                                    | d below to add a new licenc                              | e member contact.                                                                                    | ACTV                                                                                                    |
|----------------------------------------------------------------------------------------------------|----------------------------------------------------------|----------------------------------------------------------------------------------------------------|----------------------------------------------------------------------------------------------------|
| LICENCE TYPE                                                                                                    |                                                          |                                                                                                    | Abu Dhabi Centre for<br>Technical and Vocational                                                                                                    |
| Individual     Compar                                                                                                    | тy                                                       |                                                                                                    | ڪلي Education and Training                                                                                                    |
| MEMBER TYPE                                                                                                    |                                                          | EMIRATES ID                                                                                          | Show details                                                                                                    |
|                                                                                                    | `                                                        | / 784X00000000000                                                                                    |                                                                                                    |
| DATE OF BIRTH                                                                                                    |                                                          | EMAIL ADDRESS                                                                                        |                                                                                                    |
| MMDDYYYY                                                                                                    | c                                                        |                                                                                                    |                                                                                                    |
| SHARE PERCENTAGE (OPTIONAL)                                                                                                    |                                                          |                                                                                                    |                                                                                                    |
| 0                                                                                                    | -                                                        | F                                                                                                    |                                                                                                    |
|                                                                                                    |                                                          |                                                                                                    |                                                                                                    |
|                                                                                                    |                                                          |                                                                                                    |                                                                                                    |
| ← васк                                                                                                    | ADD Cancel                                               |                                                                                                    |                                                                                                    |
| Add Licence Mem                                                                                                    | ber Details                                              | e member contact.                                                                                    |                                                                                                    |
| Add Licence Mem                                                                                                    | ber Details                                              | e member contact.                                                                                    | Relevant Entity<br>A Control for<br>Tensor and Vocarra<br>Execution of the Control for<br>Tensor and Vocarra<br>Execution of the Control for<br>Tensor and Control for<br>Tensor and Control |
| Add Licence Mem<br>Enter the information requested<br>LICENCE TYPE<br>Individual  Compan                                                                                                    | ber Details                                              | e member contact.                                                                                    | Relevant Entity<br>POCTOV<br>The Data of which the the<br>Education and Wooderson<br>Education and Wooderson<br>Education and Honoreson<br>Education and Honoreson<br>Education and Honor       |
| Add Licence Mem<br>Enter the information requested<br>Licence TYPE<br>Individual Compan                                                                                                    | ber Details                                              | e member contact.                                                                                    | Relevant Entity<br>POCOUVE<br>The Data of Workson and Workson<br>Show details                                                                                                    |
| Add Licence Mem                                                                                                    | ber Details                                              | COMPANY NAME (INGLISH)                                                                               | Relevant Entity<br>POCCOVER<br>The Control of the Control of the Contr                                                                                                    |
| Add Licence Mem                                                                                                    | ber Details<br>below to add a new licence<br>y           | COMPANY NAME (ENGLISH)                                                                               | Relevant Entity<br>POCCOVER<br>The Control of Marcology<br>The Control of Marcology<br>Show details                                                                                                    |
| Add Licence Mem<br>Enter the information requested<br>LICENCE TYPE<br>Individual Compan<br>MEMBER TYPE<br>COMPANY NAME (ARABIC)                                                                                                    | ber Details<br>below to add a new licence<br>y           | e member contact.                                                                                    | Relevant Entity<br>Proceedings of the second second s                                                                                                    |
| Add Licence Mem<br>Enter the information requested<br>locance TYPE<br>Individual  Company<br>MEMBER TYPE<br>COMPANY NAME (ARABIC)<br>EXALL ADDRESS                                                                                                    | ber Details<br>below to add a new licence<br>γ           | COMPANY NAME (INGLISH) COMPANY NAME (INGLISH) COUNTRY OF INCORPORATION UCENCE NUMBER (OPTIONAL)      | Relevant Entity<br>Proceeding of the second of the second of                                                                                                    |
| Add Licence Mem Enter the information requested ULENCE TYPE Individual  Compan MEMBER TYPE COMPANY NAME (ABABIC) EMAIL ADDRESS                                                                                                    | ber Details<br>below to add a new licence<br>γ           |                                                                                                    | Relevant Entity<br>Proceedings of the second second s                                                                                                    |
| Add Licence Mem Enter the information requested LICENCE TYPE COMPANY NAME (ARABIC) COMPANY NAME (ARABIC) COMPA                                                                                                    | ber Details<br>below to add a new licence<br>y           | е member contact.<br>ссиляли наме (ENGLISH)<br>социтату от инселяелатион<br>цесное номяек (ортиона.) | Relevant Entity<br>Proceedings of the second second s                                                                                                    |
| Add Licence Mem<br>Enter the information requested<br>Licence TYPE<br>Individual Company<br>MEMBER TYPE<br>COMPANY NAME (ARABIC)<br>EMAIL ADDRESS<br>BHARE PERCENTAGE (OPTIONAL)                                                                                                    | ber Details<br>below to add a new licenci<br>γ<br>~<br>+ |                                                                                                    | Relevant Entity<br>Professional States of March States of March                                                                                                    |
| Add Licence Mem<br>Enter the information requested<br>Individual Compan<br>MEMBER TYPE<br>COMPANY NAME (ARABIC)<br>(CARABIC)<br>(CARAB | ber Details below to add a new licence y                 |                                                                                                    | Relevant Entity                                                                                                    |

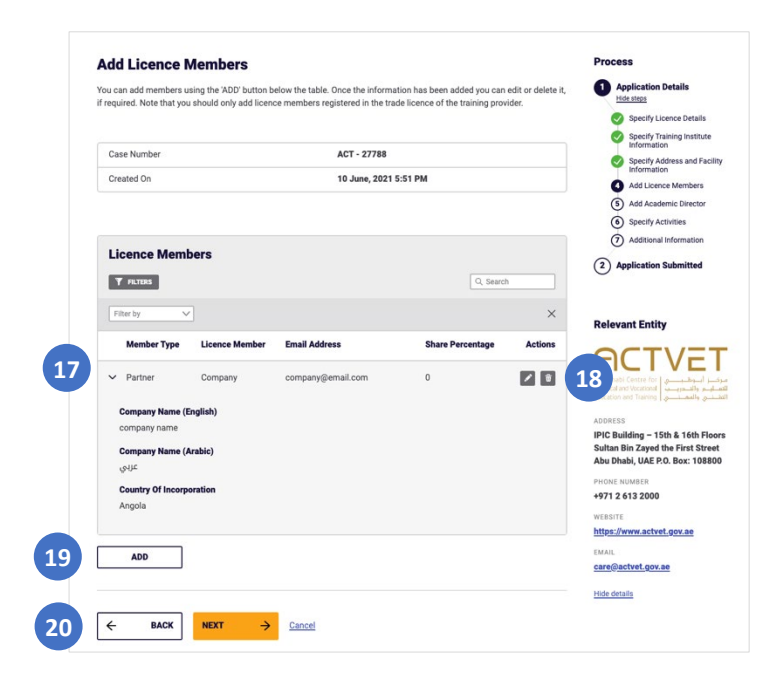

#### Add Licence Members Details

- 14. Select whether you want to add an individual or a company.
- 15. Fill in the requested details.
- 16. Click **ADD** to add the licence member.
  - a. To go back to the previous page, click **BACK**.
  - b. To close the application, click **Cancel**.

The following screen will display again the 'Add Licence Members' section.

#### Add Licence Members

- 17. Review the added licence members.
- 18. Click on the edit button to amend any of the member's information
  - a. Click on the delete button to delete the licence member.
- 19. Click ADD to continue adding licence members by repeating the process.
- 20. Click **NEXT** to proceed to the next page.
  - a. To go back to the previous page, click **BACK**.
  - b. To close the application, click **Cancel**.

The following screen will display the 'Add Academic Director' section.

# مرکز أسوطب المالي مرافعي تلولندون مالا التواري

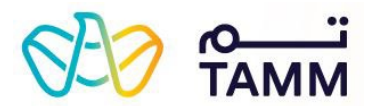

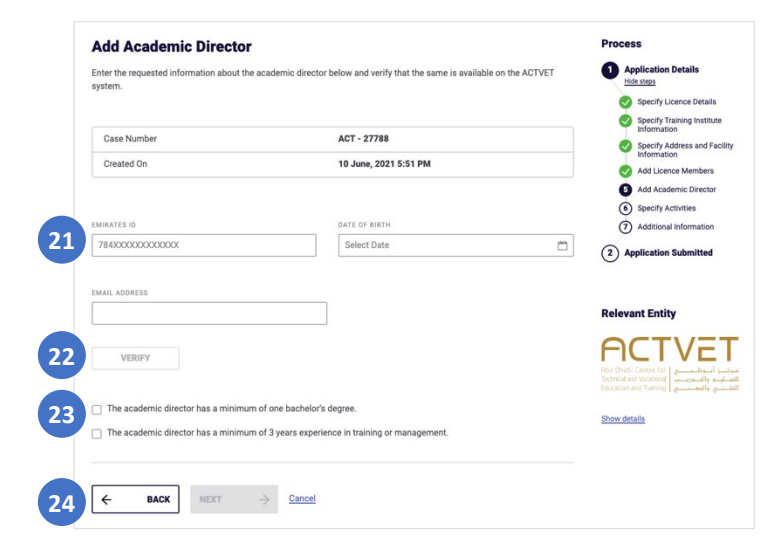

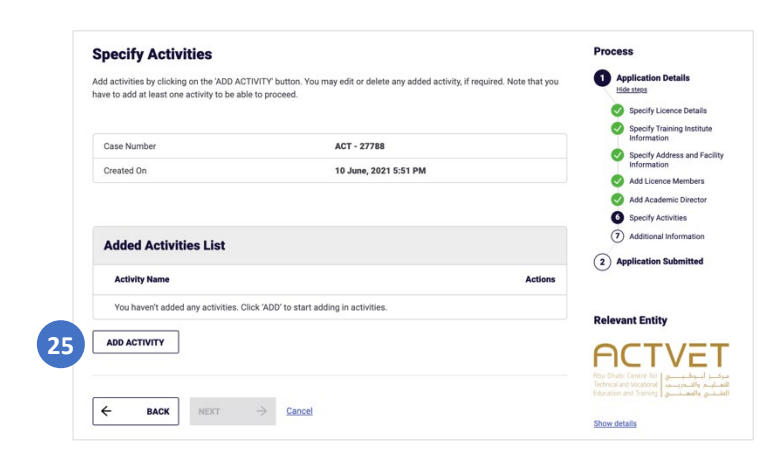

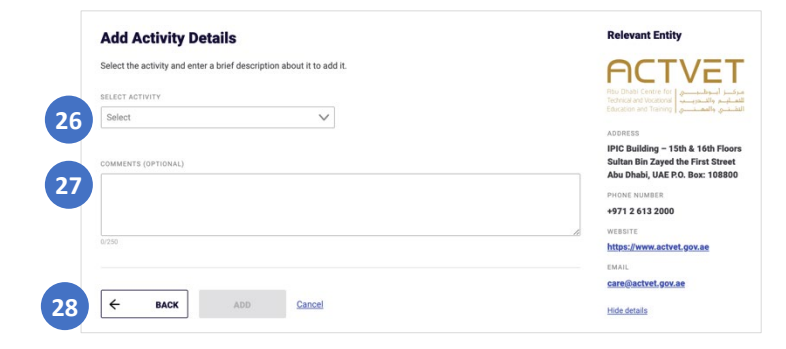

#### Add Academic Director

Enter the Emirates ID, date of birth and email address.
 Click VERIFY.

**Note:** Upon clicking '**VERIFY**', a message will be displayed informing you of the status of this academic director. If the academic director you are trying to add is already an academic director in another institution, ACTVET will send you a 'Share Contact' request.

- 23. Select the agreement statements.
- 24. Click **NEXT** to proceed to the next page.
  - a. To go back to the previous page, click **BACK**.
  - b. To close the application, click **Cancel**.

The following screen will display the 'Specify Activities' section.

# Specify Activities

25. Click **ADD** to start adding activities. **Note:** At least one activity is mandatory.

The following screen will display the 'Add Activity Details' section.

#### Add Activities Details

- 26. Select the activity from the drop-down.
- 27. Enter any comments, if applicable.
- 28. Click **ADD** to add the activity.
  - a. To go back to the previous page, click **BACK**.
  - b. To close the application, click **Cancel**.

The following screen will display again the 'Specify Activity' section.

# Abu Dhabi Cente for Technical and Vocational Education and Training

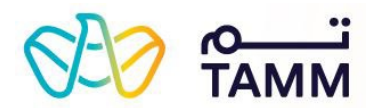

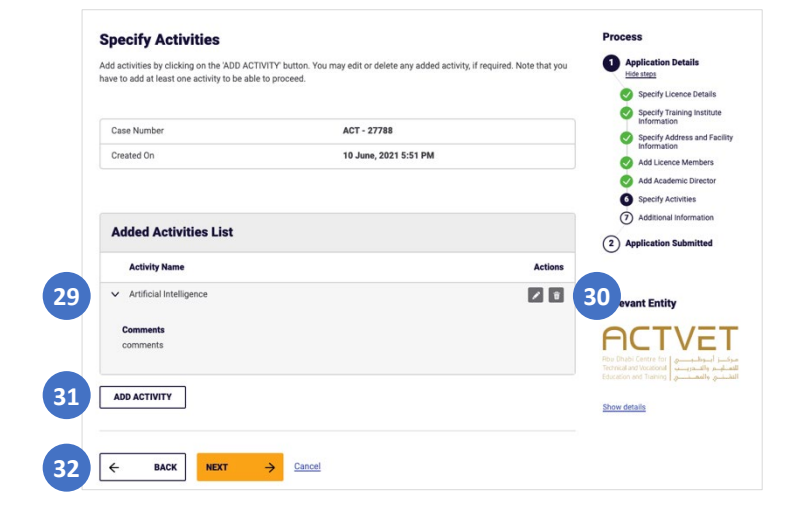

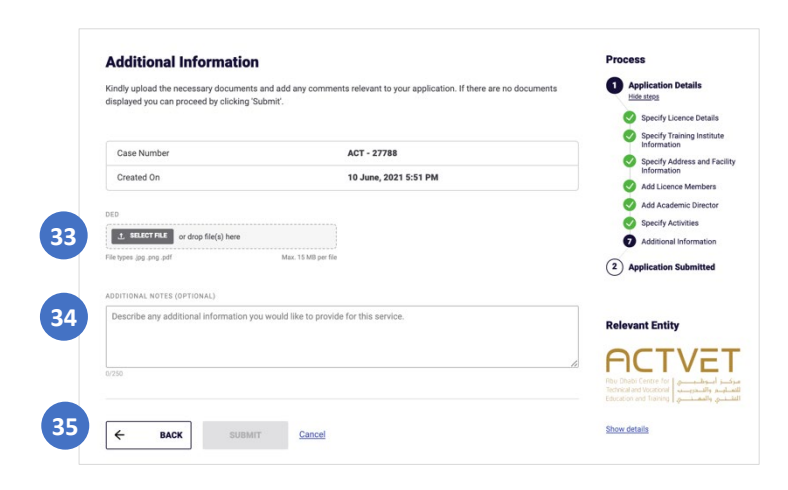

Solution Submitted Successfully We ference number: ACT - 27483 Submitted on: 07 June, 2021 Thank you for submitting your request. ACTVET is reviewing your profile and request to schedule an inspection. VISIT DASHBOARD

#### Specify Activities

- 29. Review the added activities
- 30. Click on the edit button to amend any of the activities information.
  - a. Click on the delete button to delete the activity.
- 31. Click **ADD ACTIVITY** to continue adding activities by repeating the process.
- 32. Click **NEXT** to proceed to the next page.
  - a. To go back to the previous page, click **BACK**.
  - b. To close the application, click **Cancel**.

The following screen will display the 'Additional Information' section.

#### Additional Information

- 33. Click **SELECT FILE** to upload the required document(s).
- 34. Enter additional notes, if any.
- 35. Click SUBMIT to submit the application.
  - a. To go back to the previous page, click **BACK**.
  - b. To close the application, click **Cancel**.

The following screen will display the 'Application Status' section.

# Application submitted

Upon successful submission, the reference number and submission date will be displayed.

 Click VISIT DASHBOARD to return to the ACTVET dashboard and view the to-do list of action items that may be requested by ACTVET.

The application status will be **In Progress**.

Upon assessment, ACTVET officers can either: accept, reject or return the application. You will be notified of any change in the status on your registered email address and mobile number (via SMS).

• On approval, the status will be changed to Completed.

• On rejection, the status will be changed to Cancelled. On return, the status will be still In Progress. Click the three dots > Upload Document(s). You will be redirected to the 'Upload Documents' screen.

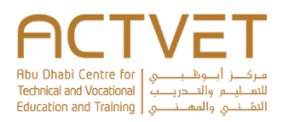

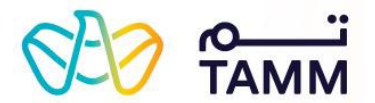

| focuments or partially upload and su<br>emaining documents as required. | bmit documents for rev | iew based on availability. You can                                | come back and update the | 2 Request Submitted<br>Relevant Entity                                |
|-------------------------------------------------------------------------|------------------------|-------------------------------------------------------------------|--------------------------|-----------------------------------------------------------------------|
| Returned Documents                                                      | Summary                |                                                                   |                          | ACTVE                                                                 |
| Document ¢                                                              |                        | ACTVET Comments                                                   |                          | Technical and Vocational واللـــريـــب<br>واللــريــب<br>والمغــــــي |
| Draft of the Advertisement (Printe<br>broadcast, mobile, etc)           | d material, digital,   | returned                                                          |                          | Show details                                                          |
| 1                                                                       |                        |                                                                   | Showing 5 V of 1         |                                                                       |
| DRAFT OF THE ADVERTISEMENT (PRINTEI<br>ROADCAST, MOBILE, ETC)           | D MATERIAL, DIGITAL,   | LETTER/ AGREEMENT OF ACCREDIT/                                    | NTION (OPTIONAL)         |                                                                       |
| lie Types .jpg, .pdf, .png                                              | Max, 5 MB per file     | File Types .jpg, .pdf, .png                                       | Max. 5 MB per file       |                                                                       |
| IOC TO REPRODUCE COPYRIGHT WORK (I<br>UDTATIONS, ETC) (OPTIONAL)        | PHOTOS, ART, MAPS,     | AGREEMENT/APPROVAL TO USE LOC<br>1. SELECT FILE or drop file(s) f | IO(S) (OPTIONAL)         |                                                                       |
| ile Types .jpgpdf, .png                                                 | Max. 5 MB per file     | File Types .jpg, .pdf, .png                                       | Max. 5 MB per file       |                                                                       |

#### Upload Documents

The reviewed documents summary section will be visible.

Upload the required document and click **SUBMIT** to process the request again.

| Training Instit                                                                                                    | tution Details                                                                                                    | 2 Pay Applicable Fees       |
|----------------------------------------------------------------------------------------------------|----------------------------------------------------------------------------------------------------|-----------------------------|
| Institution Name                                                                                                    | Dubai school                                                                                                    | (3) Take Satisfaction Su    |
| LTP Number                                                                                                    | 0957-1.0                                                                                                    | (4) Download Certificat     |
| Issue Date                                                                                                    | 1 January, 2020                                                                                                    | Delaunt Father              |
| Expiry Date                                                                                                    | 31 December, 2021                                                                                                    | Relevant Entry              |
| Inspection Date                                                                                                    | 5 May, 2021                                                                                                    | ACTV                        |
| Inspection Score                                                                                                    |                                                                                                    | Feb Drabi Conze for         |
| Address                                                                                                    | Dubai                                                                                                    | concerne a serve liferation |
| INSTITUTION NOTES (OPTH                                                                                                    | SNAIJ                                                                                                    | Show details                |
| INSTITUTION NOTES (OPTH                                                                                                    | Start)                                                                                                    | Brow details                |
| INSTITUTION NOTES (OPTH                                                                                                    | DIAL]                                                                                                    | 200x.detaila                |
| INSTITUTION NOTES (OPTH                                                                                                    | onat]<br>one<br>ad and accept the terms and conditions in order to proceed with your apple                                     | 2ton data                   |
| RETTUTION NOTES (OPTH<br>R1900<br>Terms and Conditis<br>You are mandated to rea<br>ACCEPTED ON BEHALF OF<br>Select<br>I read and agree to A | onai<br>ons<br>ad and accept the terms and conditions in order to proceed with your apple<br>V<br>VCTVETS Terms and Conditions | 280x detala                 |

# Request NOC to Deliver National Qualifications

- 1. Review the institution details.
- 2. Enter institutional notes, if applicable.
- 3. Select the name from the drop-down list on whose behalf you are accepting the terms and conditions.
- 4. Click the 'terms and conditions' link to read ACTVET's terms and conditions and click ACCEPT.
- 5. Click the 'ACTVET's regulations' link to read ACTVET's regulations and click ACCEPT.
- Click NEXT to proceed to the next page.
   a. To close the application, click Cancel.

The following screen will display the 'Pay Applicable Fees' section.

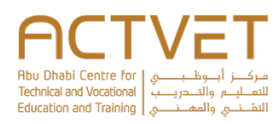

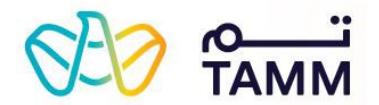

| Payment Summary | 3) Take Satisfac                                                                                                    |
|-----------------|----------------------------------------------------------------------------------------------------|
| Document        | Fees (4) Download Cer                                                                                                    |
| Issue RTP NOC   | AED 5,000.00                                                                                                    |
| Tax (5%)        | AED 250.00                                                                                                    |
|                 | TOTAL How Dhate Center for a februaries of the februaries of the f |
|                 | Show details                                                                                                    |

# Please Wait While We Process Your Payment Vour payment is in progress. Please do not close your browser.

# Pay Applicable Fees

7. Click **PAY** to make the payment.

a. To go back to the previous page, click BACK.b. To close the application, click Cancel.

**Note:** You will be redirected to the Abu Dhabi Payment gateway screen where you must provide your credit/debit card details to make the payment.

The following screen will display the 'Take Satisfaction Survey' section.

This screen will be visible while your payment is being processed.

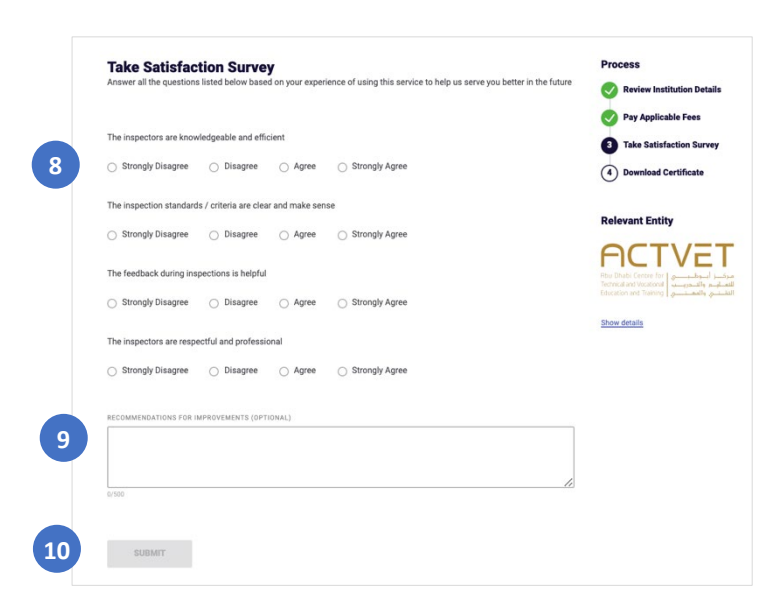

#### Take satisfaction survey

- 8. Answer all the survey questions by selecting a appropriate option for each question.
- 9. Enter recommendations for improvement, if any.
- 10. Click **SUBMIT** to submit the application.

The following screen will display the 'Application Status' section.

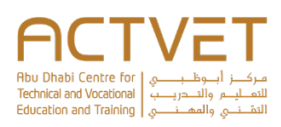

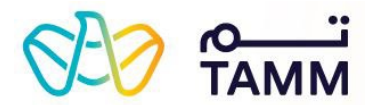

# 

11

#### Your RTP NOC Has Been Issued Successfully

Reference Number: ACT - 27481 Submitted on: 7 June, 2021

Thank you for submitting your request. Kindly note that your RTP No Objection Certificate (NOC) has been issued successfully. Use the button below to DOWNLOAD.

| Request Sum      | mary            |
|------------------|-----------------|
| Institution Name | Dubai school    |
| DOWNLOAD NOC     | VISIT DASHBOARD |

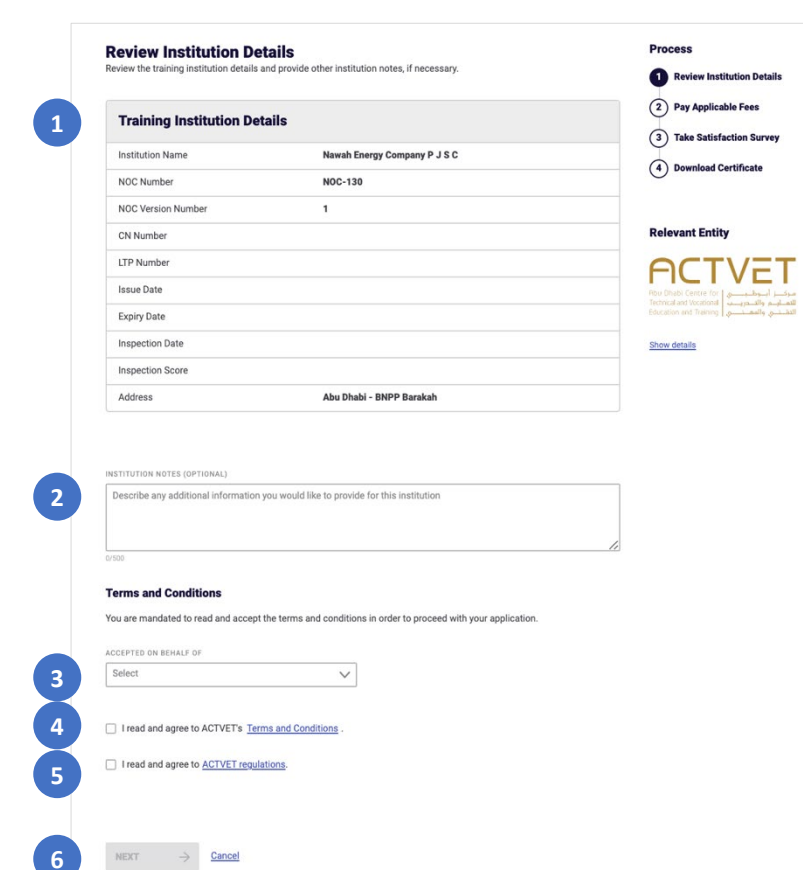

# Application submitted

Upon successful submission, the reference number and submission date will be displayed.

- 11. Click on **DOWNLOAD NOC** to download the NOC directly.
  - a. Click **VISIT DASHBOARD** to return to the ACTVET dashboard.

The application status will be Completed.

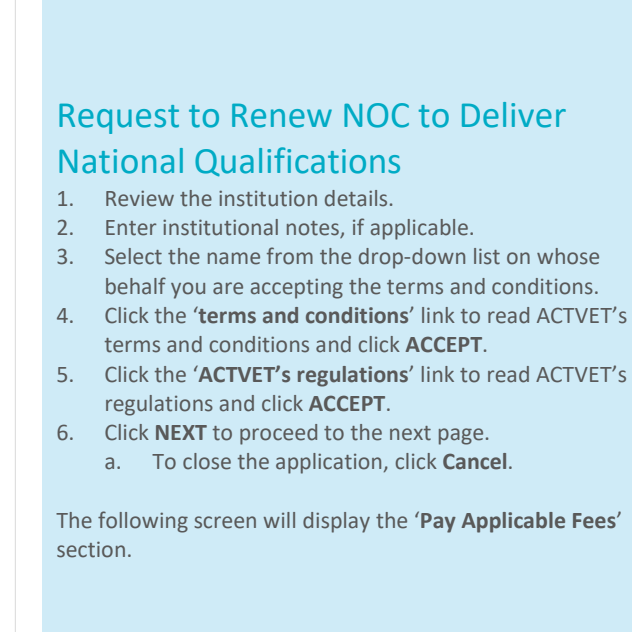

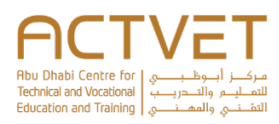

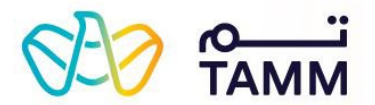

| Payment Summary                            | 2 Pay Applicable Fees            |
|--------------------------------------------|----------------------------------|
| Description                                | Fees 3 Take Satisfaction Survey  |
| Renew RTP NOC                              | AED 5,000.00 Ownload Certificate |
| VAT                                        | AED 250.00                       |
| Discount                                   | AED 0.00 Relevant Entity         |
|                                            | AED 5,250.00 FOR A CONTRACTOR    |
|                                            | Show details                     |
|                                            |                                  |
| <b>@</b><br>Please Wait While              | We Process Your Payment          |
| Please Wait While Vour payment is in progr | B We Process Your Payment        |

#### Pay Applicable Fees The inspectors are knowledgeable and efficient 3 Take Satisfaction Survey 8 Strongly Disagree Disagree Agree Strongly Agree (4) Download Certificate The inspection standards / criteria are clear and make sense Strongly Disagree Disagree Strongly Agree Relevant Entity ACTVET The feedback during inspections is helpful O Strongly Disagree O Disagree O Agree O Strongly Agree The inspectors are respectful and professional Show details Strongly Disagree Disagree Strongly Agree S FOR IMPROVEMENTS (OPTIONAL) q 10 SUBMIT Cancel

### Pay Applicable Fees

7. Click **PAY** to make the payment.

a. To go back to the previous page, click BACK.b. To close the application, click Cancel.

**Note:** You will be redirected to the Abu Dhabi Payment gateway screen where you must provide your credit/debit card details to make the payment.

The following screen will display the 'Take Satisfaction Survey' section.

This screen will be visible while your payment is being processed.

## Take satisfaction survey

- 8. Answer all the survey questions by selecting a appropriate option for each question.
- 9. Enter recommendations for improvement, if any.
- 10. Click **SUBMIT** to submit the application.

The following screen will display the 'Application Status' section.

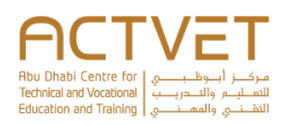

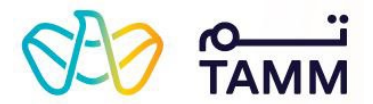

# Ø

1

#### Your RTP NOC Has Been Issued Successfully

Reference number: ACT - 27477 Submitted on: 07 June, 2021

Thank you for submitting your request. Kindly note that your RTP No Objection Certificate (NOC) has been issued successfully. Use the button below to DOWNLOAD.

| Institution Name | Nawah Energy Company P J S C |  |
|------------------|------------------------------|--|
| NOC Number       | NOC-131                      |  |

# Application submitted

Upon successful submission, the reference number and submission date will be displayed.

- 11. Click on **DOWNLOAD NOC** to download the NOC directly.
  - a. Click **VISIT DASHBOARD** to return to the ACTVET dashboard.

The application status will be **Completed**.

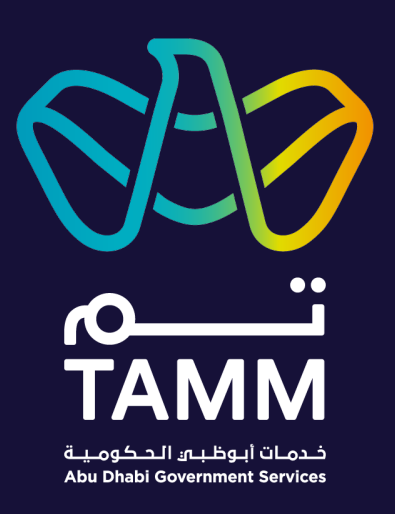

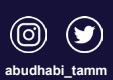

TAMM.abudhabi